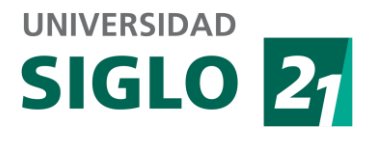

## Prerequisitos

- Windows XP o superior
- Adobe Flash para Internet Explorer (versión 9 o superior)
- Adobe Acrobat Reader (versión 9 o superior)

## Procedimiento de instalación Epic Player

1 – Ejecutar archivo epicintall.exe (si aparece advertencia del sistema operativo, presionar aceptar confiar en producto de Whitney University Systems)

2- Elegir idioma del instalador y presionar aceptar

| 둸 Epic Pla | yer configurar     |               | ×        |
|------------|--------------------|---------------|----------|
|            | Por favor seleccio | ne un idioma: |          |
| -0         | Español (España    | )             | ~        |
|            |                    | Aceptar       | Cancelar |

3- Al mensaje de bienvenida, seguir con el asistente presionando en "Siguiente"

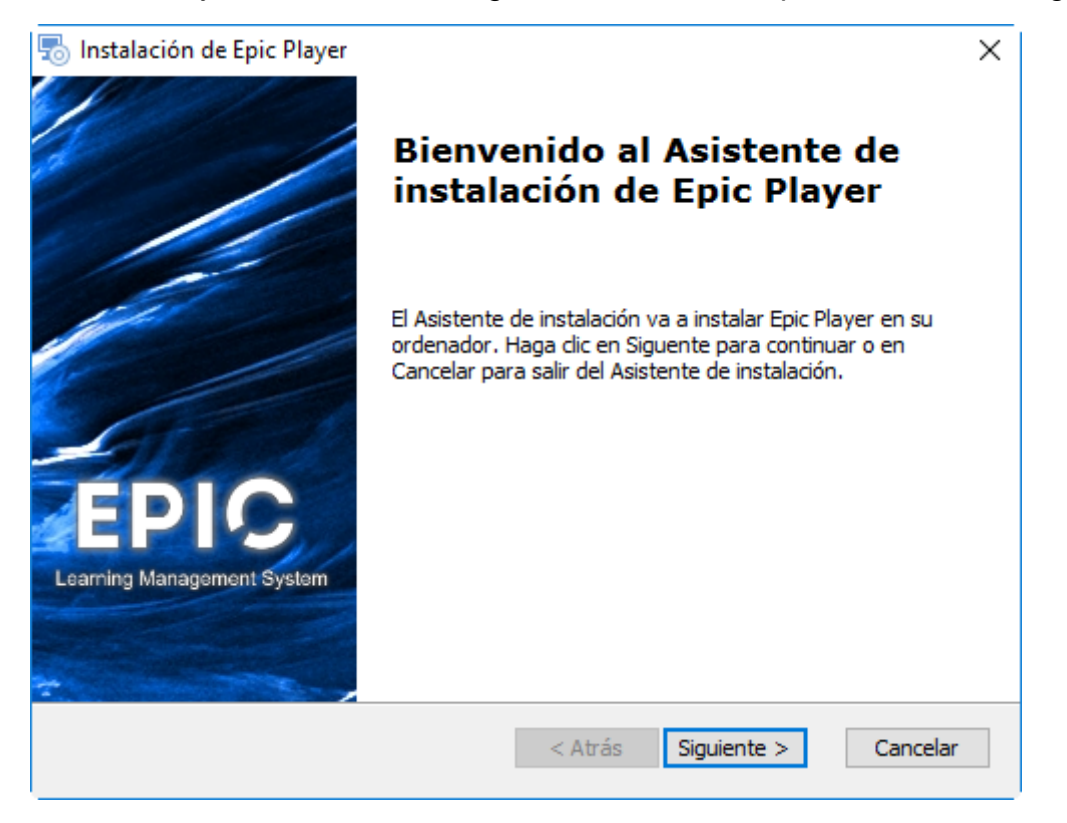

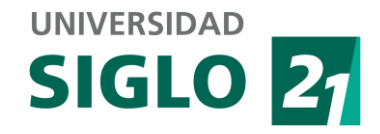

4- Al acuerdo de licencia, seleccionar "Estoy de acuerdo con las condiciones del acuerdo de licencia" y continuar presionando "Siguiente"

| 😓 Instalación de Epic Player                                                                                                    | $\times$ |
|----------------------------------------------------------------------------------------------------|----------|
| Acuerdo de Licencia para el Usuario Final                                                                                                    | 14       |
| Por favor lea lo siguente acuerdo de licencia detenidamente                                                                                                    | PIP      |
| CONTRATO DE LICENCIA DE USUARIO FINAL DEL SOFTWARE DE<br>WHITNEY INTERNATIONAL UNIVERSITY SYSTEM(español)                                                                                                    | ^        |
| IMPORTANTE: LEA CUIDADOSAMENTE. Este Contrato de licencia de<br>usuario final (el "EULA") es un contrato legal entre Whitney International<br>University System, Inc., una empresa de WIUS ("WIUS"), y "Usted", el<br>destinatario de una copia del producto de <i>software</i> Epic Learning System (el<br>"Producto de <i>software</i> "), el cual incluye el <i>software</i> y puede incluir materiales<br>impresos y documentación electrónica o "en línea" y elementos<br>relacionados (denominados colectivamente, el "Producto de <i>software</i> "). Al | ~        |
| Estoy de <u>a</u> cuerdo con las condiciones del Acuerdo de Licencia                                                                                                    |          |
| O No estoy de <u>a</u> cuerdo con las condiciones del Acuerdo de Licencia                                                                                                    |          |
| Advanced Installer  Atrás Siguiente > Cance                                                                                                    | lar      |

5- Seleccionar ubicación del destino de la instalación de Epic Player, y presionar "Siguiente":

| 🐻 Instalación de Epic Player                                                                                                    | _        |          | ×    |
|----------------------------------------------------------------------------------------------------|----------|----------|------|
| Seleccione la Carpeta de Instalación.                                                                                                    |          |          |      |
| Ésta es la carpeta donde Epic Player sera instalado.                                                                                                    |          |          |      |
| Para instalar en esta carpeta, haga clic en "Siguente". Para instalar er<br>introduzcala abajo o haga clic en "Examinar".                                                                                                    | n otra d | arpeta,  |      |
| Carpeta:                                                                                                    |          |          |      |
| C:\Program Files (x86)\Epic Player                                                                                                    |          | Examinar |      |
|                                                                                                    |          |          |      |
|                                                                                                    |          |          |      |
|                                                                                                    |          |          |      |
|                                                                                                    |          |          |      |
| Advanced Installer - Constaller - Constaller | >        | Canc     | elar |

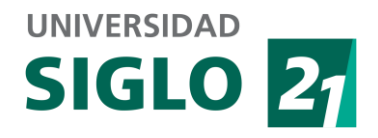

## 6- Confirmar la instalación presionando "Instalar".

| 🖏 Instalación de Epic Player 🛛 🗙                                                                                                    |
|----------------------------------------------------------------------------------------------------|
| Listo para Instalar<br>El Asistente de instalación está listo para iniciar la instalación Epic Player                                                                                         |
| Haga clic en Instalar para iniciar la instalación. Si quiere revisar o modificar algunos de los<br>ajustes de instalación, haga clic en Atrás. Haga clic en Cancelar para salir del ayudante. |
|                                                                                                    |
| Advanced Installer                                                                                                    |

7- Esperar hasta que la instalación finalice (de acuerdo a la barra de progreso).

| 둸 Instalación de           | Epic Player                                                                                 | ×       |
|----------------------------|---------------------------------------------------------------------------------------------|---------|
| Instalando Ep              | ic Player                                                                                   | EPIP    |
| Por favor, e<br>puede dura | espere hasta que el Asistente de instalación instale Epic Player. Esto<br>r varios minutos. |         |
| Estado.                    | Se está extrayendo ficheros del archivo                                                     |         |
|                            |                                                                                             |         |
|                            |                                                                                             |         |
|                            |                                                                                             |         |
|                            |                                                                                             |         |
|                            |                                                                                             |         |
|                            |                                                                                             |         |
| Advanced Installer -       | < Atrás Siguiente > Ca                                                                      | ancelar |

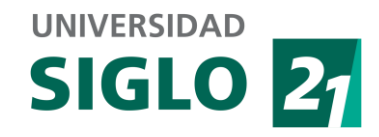

8- Una vez terminada la instalación, presionar "Finalizar"

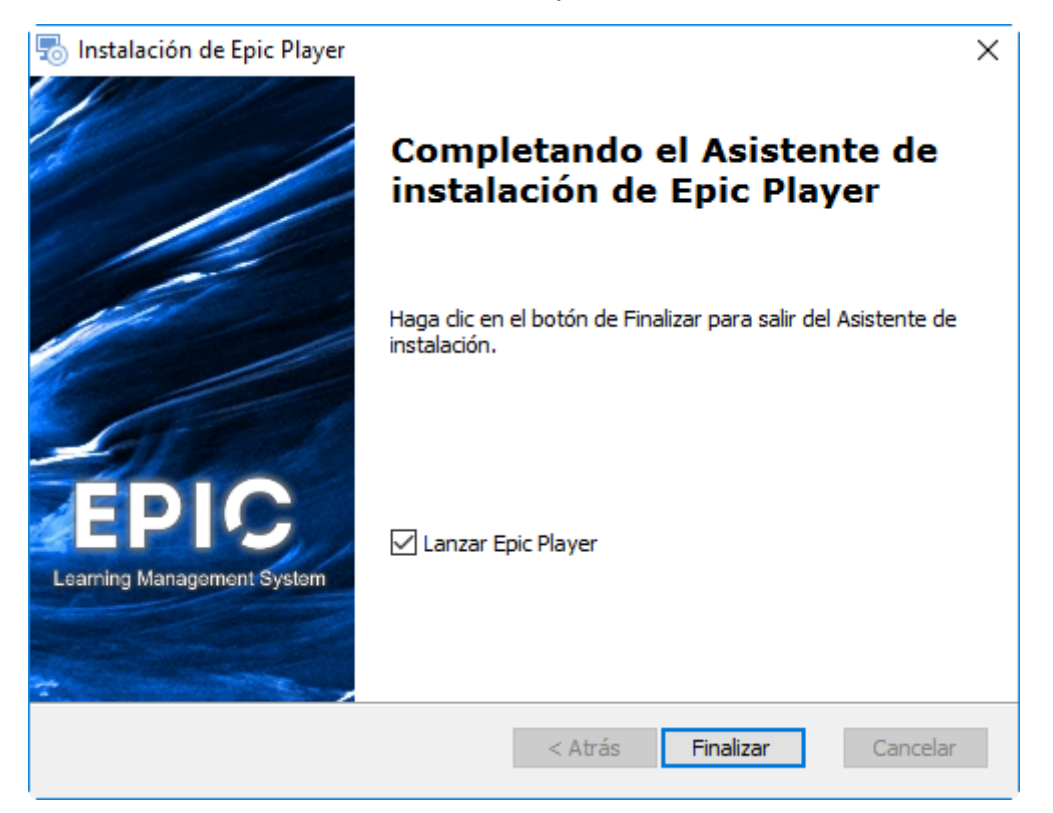

9- Luego de la instalación se va a ejecutar la Epic Player:

|                   | <b>EPIC</b><br>Learning Management System                                                                           |  |
|-------------------|----------------------------------------------------------------------------------------------------|--|
| (                 | Configuración del Reproductor Epic —                                                                                |  |
| Cor               | nexión del usuario                                                                                                  |  |
| Ingrese           | e la dirección (URL) del sitio web de Epic, el nombre de usuario y la contraseña de su<br>y haga clic en Continuar. |  |
| Si el ad<br>aquí. | lministrador del sistema le dio una dirección de configuración (URL) de Epic, ingrésela                             |  |
| Clien             | Seleccione su universidad *                                                                                         |  |
| 2                 | Nombre de usuario                                                                                                   |  |
| â                 | Contraseña                                                                                                    |  |
|                   |                                                                                                    |  |
| <b>\$</b> C       | onfiguración avanzada                                                                                               |  |

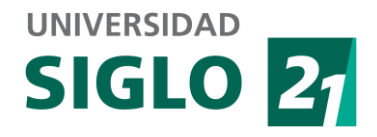

## 10 - Elegir la universidad "Siglo21"

| Reproductor Epic - Configuración inicial |                                                                                                    |       | 2000 | × |
|------------------------------------------|----------------------------------------------------------------------------------------------------|-------|------|---|
|                                          | EPIC<br>Learning Management System                                                                                                    | ,     |      |   |
| С                                        | onfiguración del Reproductor Epic                                                                                                    |       |      |   |
| Cone                                     | exión del usuario                                                                                                    |       |      |   |
| Ingrese I<br>cuenta y                    | a dirección (URL) del sitio web de Epic, el nombre de usuario y la contraseña de<br>haga clic en Continuar.                                                    | su    |      |   |
| Si el adm<br>aquí.                       | ninistrador del sistema le dio una dirección de configuración (URL) de Epic, ingré                                                                             | isela |      |   |
| Ger                                      | Siglo 21                                                                                                    | *     |      |   |
| 2                                        | Whitney University System<br>Siglo 21                                                                                                    | ^     |      |   |
| <b>a</b>                                 | Universidad Del Istmo<br>UNIJORGE<br>IPP Instituto Profesional                                                                                                 |       |      |   |
| Co<br>Vo                                 | Unversidade Veiga de Almeida<br>Politecnico Grancolombiano<br>Universidad Americana<br>Centro de Innovación en Tecnologías Educativas<br>Fundación Área Andina |       |      |   |
|                                          | Universidad San Marcos<br>CECAR - Corporación Universitaria del Caribe<br>WIUS DEMO<br>Centro de Servicio y Atención al Alumno                                 |       |      |   |

11 - Ingresar usuario y contraseña brindados por la Universidad

| eic - Contiguración         | n inicial                                                                                                    | U |  |
|-----------------------------|----------------------------------------------------------------------------------------------------|---|--|
|                             | EDIC                                                                                                    |   |  |
|                             |                                                                                                    |   |  |
|                             | Learning Management System                                                                                                    |   |  |
| (                           | Configuración del Reproductor Epic —                                                                                                    |   |  |
| Car                         |                                                                                                    |   |  |
| Cor                         | nexion del usuario                                                                                                    |   |  |
| Ingres                      | e la dirección (URL) del sitio web de Epic, el nombre de usuario y la contraseña de su                                                                                                    |   |  |
| cuenta                      | y haga circ en continuar.                                                                                                    |   |  |
| Si el ac                    | y naga die en continuor.<br>dministrador del sistema le dio una dirección de configuración (URL) de Epic, ingrésela                                                                                                    |   |  |
| Si el ac<br>aquí.           | dministrador del sistema le dio una dirección de configuración (URL) de Epic, ingrésela                                                                                                    |   |  |
| Si el ac<br>aquí.           | dministrador del sistema le dio una dirección de configuración (URL) de Epic, ingrésela                                                                                                    |   |  |
| Si el ac<br>aquí.           | dministrador del sistema le dio una dirección de configuración (URL) de Epic, ingrésela Siglo 21 usuario                                                                                                    |   |  |
| Si el ac<br>aquí.           | dministrador del sistema le dio una dirección de configuración (URL) de Epic, ingrésela Siglo 21 usuario                                                                                                    |   |  |
| Si el ac<br>aquí.           | dministrador del sistema le dio una dirección de configuración (URL) de Epic, ingrésela Siglo 21 usuario                                                                                                    |   |  |
| Cuenta<br>Si el ac<br>aquí. | dministrador del sistema le dio una dirección de configuración (URL) de Epic, ingrésela Siglo 21 usuario onfiguración avanzada                                                                                                    |   |  |
| Si el ac<br>aquí.           | y naga cit en continuar.         dministrador del sistema le dio una dirección de configuración (URL) de Epic, ingrésela         Siglo 21         usuario         onfiguración avanzada         oy a hacer esto más adelante         Continuar |   |  |

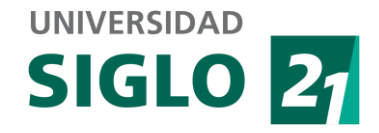

12 – Presionar el botón "Continuar" para descargar el contenido de cursos.

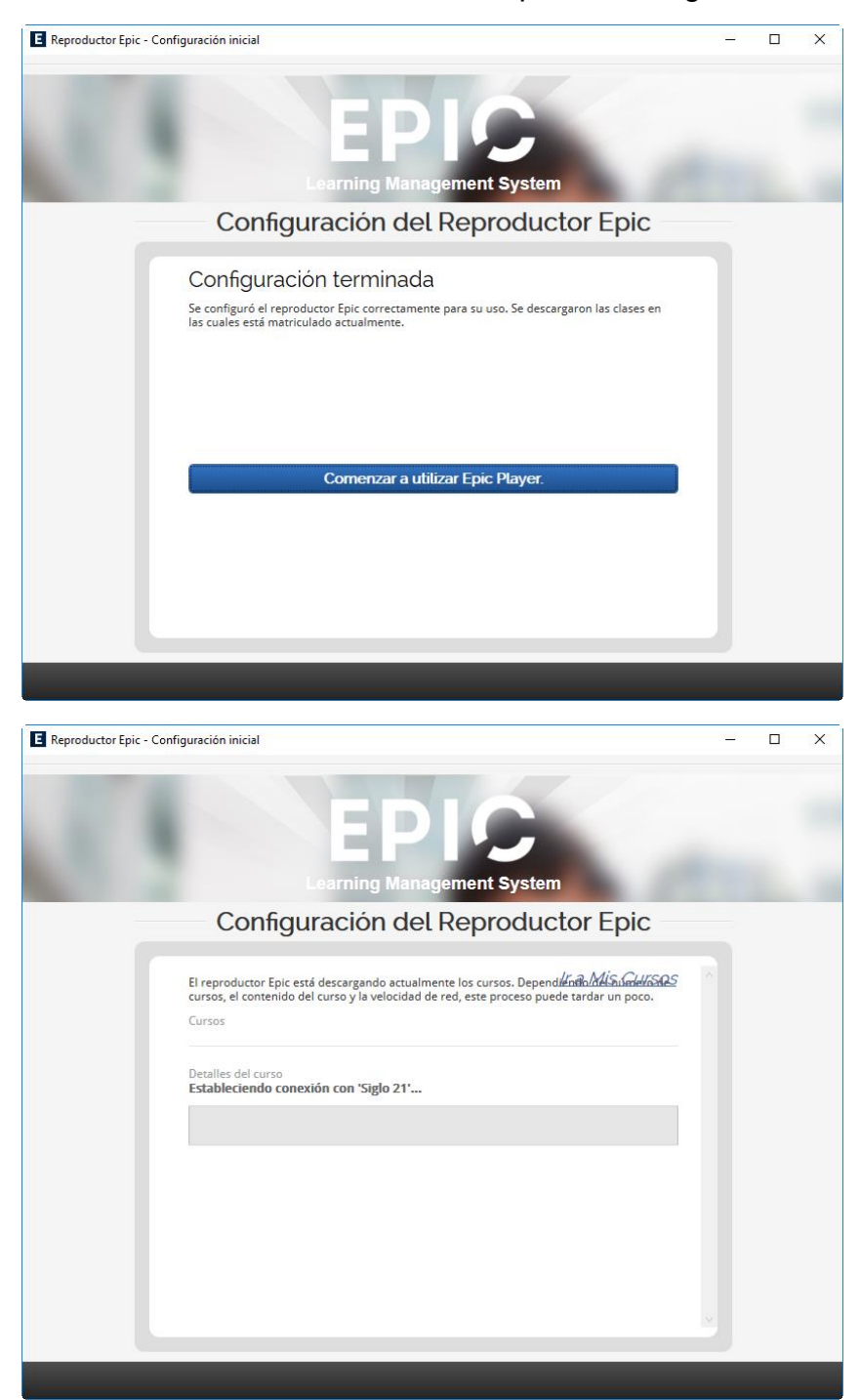

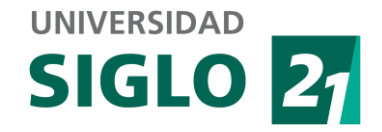

13 – Una vez terminada de bajar la información, presionar botón "Comenzar a utilizar Epic Player"

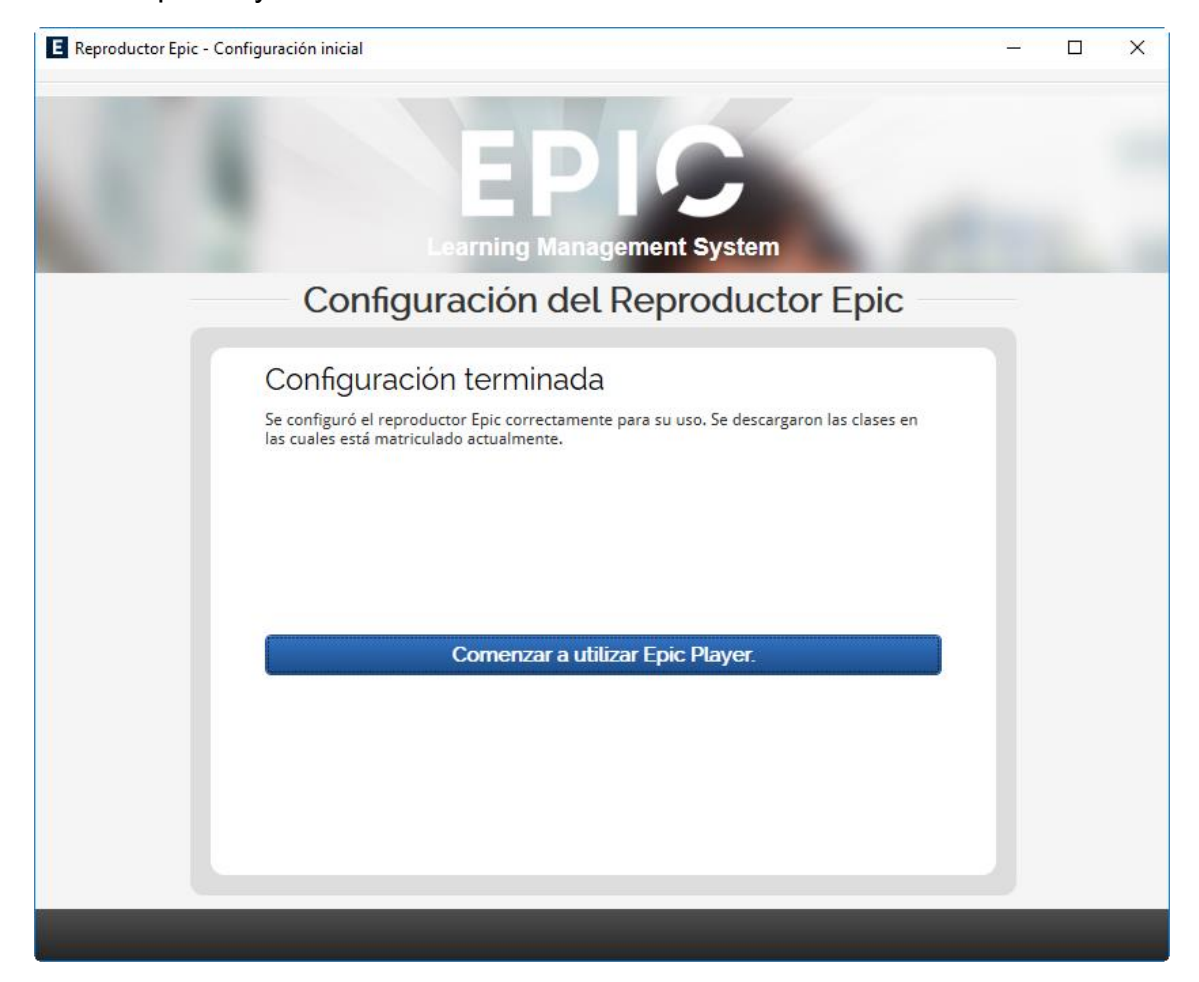

14 – Listo!

|                                                               | SI               | GL          | 0            | 2      |
|---------------------------------------------------------------|------------------|-------------|--------------|--------|
| Reproductor Epic - Inicio                                     |                  |             | -            |        |
|                                                               | · A 🛛            | ⊲*          | Us           | uario  |
| 🛧 MIS CURSOS 🛗 CALENDARIO 🚔 ANOTACIONES                       | 🖼 MAIL 🔎         | снат 🛱      | HERRAN       | 1IENTA |
| Cursos en lo Sólo secciones activas 🥜 crear sección 🏹 crear o | URSO Próximas Ad | ctividades  |              |        |
|                                                               | < d              | iciembre    | - 2016       | >      |
|                                                               | dom. lun.        | mar. mié.   | jue. vi      | e. sáb |
|                                                               | 27 28            | 29 30       | 1            | 2 3    |
|                                                               | 4 5              | 6 7         | 8 9          | 9 10   |
|                                                               | 11 12            | 13 14       | 15 1         | 6 17   |
|                                                               | 18 19            | 20 21       | 22 2         | 3 24   |
|                                                               | 25 26            | 27 28       | 29 3         | 0 31   |
|                                                               | 1 2              | 3 4         | 5 (          | 5 7    |
|                                                               | Eventos          | Vencimiento | S            |        |
|                                                               |                  | Ver todo e  | el calendari | D      |
|                                                               | Próximas 10      | Actividad   | les          |        |
|                                                               |                  |             |              |        |
|                                                               |                  |             |              |        |
|                                                               |                  |             |              |        |
|                                                               |                  |             |              |        |

UNIVERSIDAD